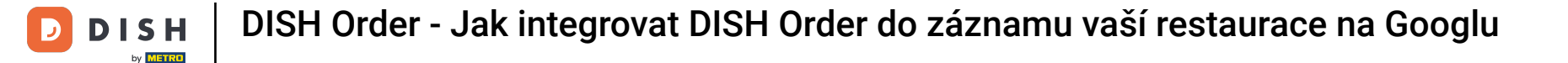

Nejprve navštivte webové stránky restaurace, kde si můžete objednat jídlo, a zkopírujte si URL adresu .

| 🖻 Menü - Big Burgers | × +                                                                   |                                                  |           |     |                                                    |       | 0    |
|----------------------|-----------------------------------------------------------------------|--------------------------------------------------|-----------|-----|----------------------------------------------------|-------|------|
|                      | Big Burgers                                                           |                                                  |           | Men | ü anzeigen Anmelden Registrieren German            | ¥ Gas | st : |
|                      | <b>Big Burgers</b><br>Werkstattstraße 62, Köln 50733,<br>NRW, Germany | Wir haben geöffnet<br>① Donnerstag 00:00 - 23:59 |           |     |                                                    |       |      |
|                      | Wie möchten Sie Ihre Bestellung erha                                  | lten?                                            | Lieferung | Ing | Ihre Bestellung                                    |       |      |
|                      | Menü Öffnungszeiten Info                                              |                                                  |           |     |                                                    |       |      |
|                      | Alles Test Burgers Test Pizzen                                        |                                                  |           |     | Lege Gerichte und Getränke in deinen<br>Warenkorb. |       |      |
|                      | Test Burgers                                                          |                                                  |           | ^   |                                                    |       |      |
|                      | Demo Burger 1                                                         |                                                  | €1,000.00 | +   | Bestellvorgang                                     |       |      |
|                      | Test Burger                                                           |                                                  | €1,500.00 | +   |                                                    |       |      |
|                      | Test Pizzen                                                           |                                                  |           | ^   |                                                    |       |      |
|                      | Margarete pizza Ø 30 cm                                               |                                                  | €500.00   | +   |                                                    |       |      |
|                      | Margerete pizza Ø 45 cm                                               |                                                  | €550.00   | +   |                                                    |       |      |
|                      |                                                                       |                                                  |           |     |                                                    |       |      |

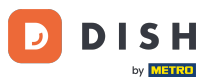

První, pohodlnou a doporučenou variantou je přihlásit se do <u>DISH Weblisting</u> a kliknout na profil. Poznámka: Existují dvě varianty propojení odkazu na webové stránky DISH Order s Google Moje firma.

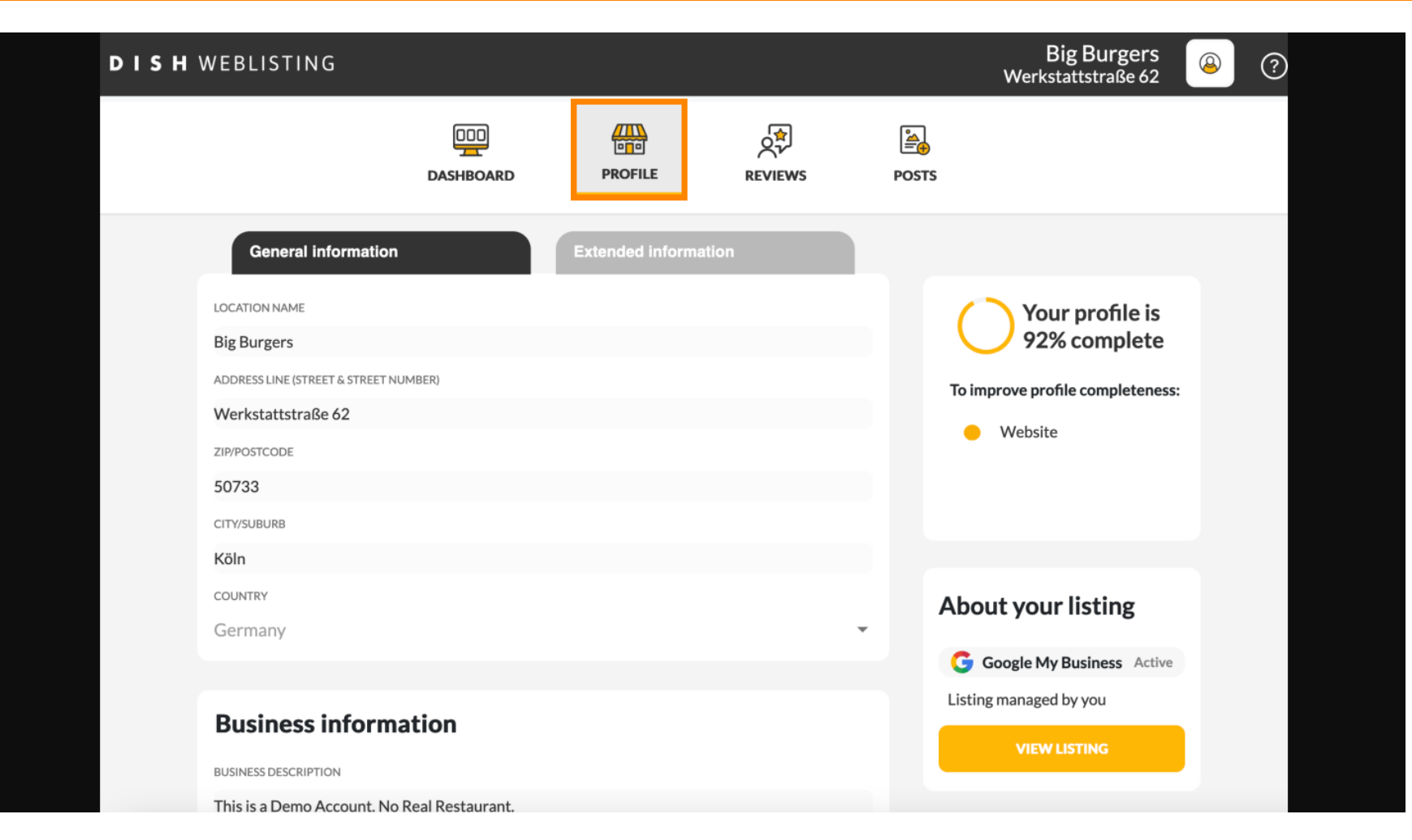

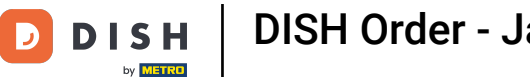

Přejděte dolů k informacím o firmě. V poli odkaz pro objednávání jídla můžete zadat URL adresu vašeho webu pro objednávání jídla. Poznámka: Nezapomeňte si uložit aktualizované informace.

| DISH | WEBLISTING                                                             |                   |         |         |       | Big Burgers<br>Werkstattstraße 62      | ? 🍳 |
|------|------------------------------------------------------------------------|-------------------|---------|---------|-------|----------------------------------------|-----|
|      |                                                                        | DDD<br>DASHBOARD  | PROFILE | REVIEWS | POSTS |                                        |     |
|      | COUNTRY<br>Germany                                                     |                   |         | •       | A     | G Google My Business Active            |     |
|      |                                                                        | ation             |         |         |       | Listing managed by you<br>VIEW LISTING |     |
|      | This is a Demo Account. No f                                           | Real Restaurant.  |         |         |       |                                        |     |
|      | AREA CODE<br>+49                                                       | PHONE NUMBER      |         |         |       |                                        |     |
|      | PUBLISH YOUR PHONE NUMBER OF<br>WEBSITE<br>Insert website address here | N GOOGLE          |         |         |       |                                        |     |
|      | FOOD ORDERING LINK                                                     | rdering page here |         |         |       |                                        |     |
|      | RESERVATION LINK                                                       |                   |         |         |       |                                        |     |

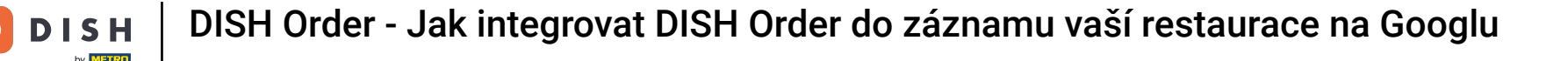

Díky <u>DISH Weblisting</u> se odkaz na objednávání jídla do záznamu vaší restaurace na Googlu umístí automaticky, aniž byste museli používat složitý konfigurační panel služby Google Moje firma.

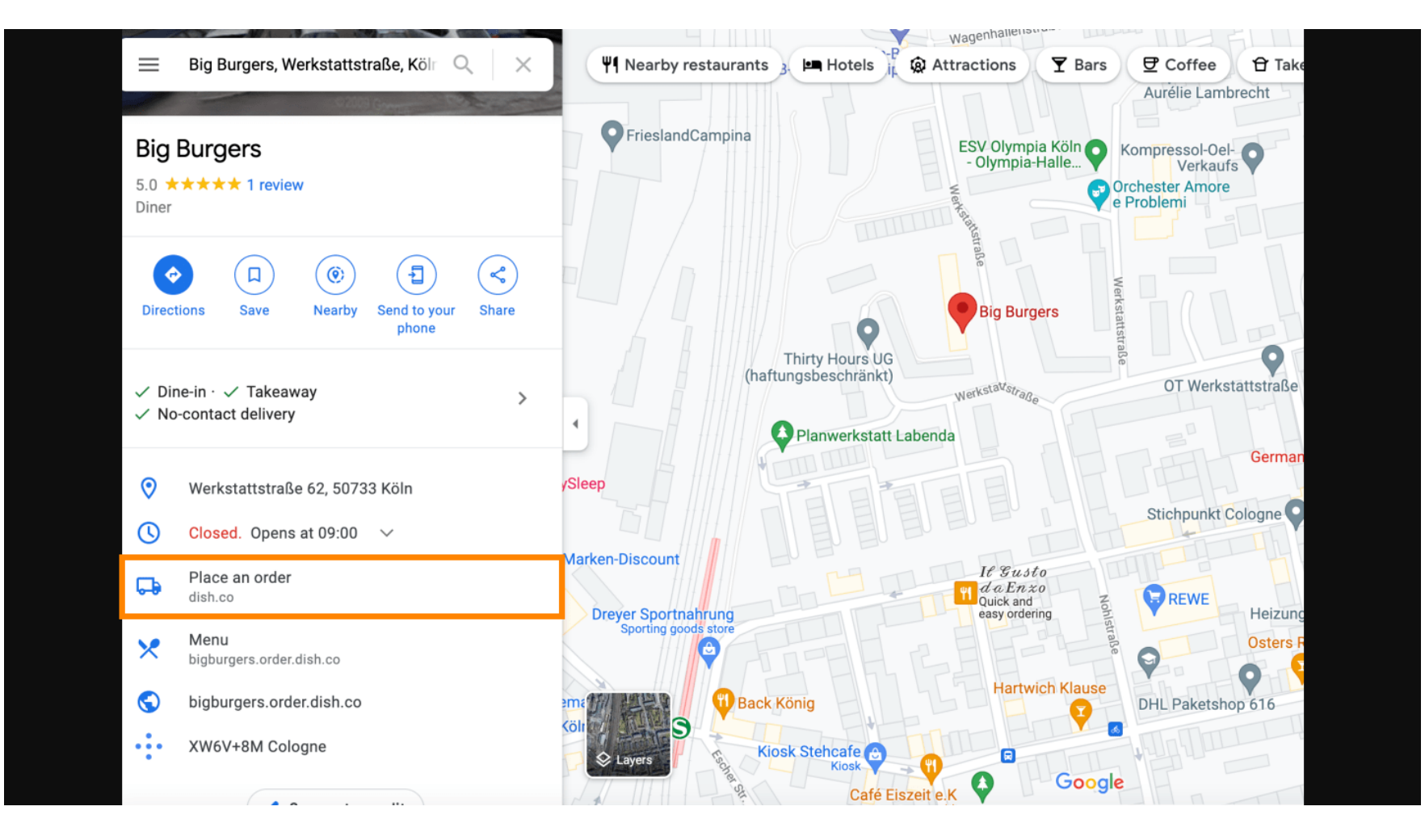

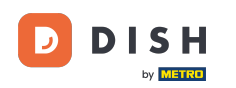

Druhá varianta: Jste na hlavním panelu svého účtu Google Moje firma. Klikněte na informace pro úpravu nastavení firmy.

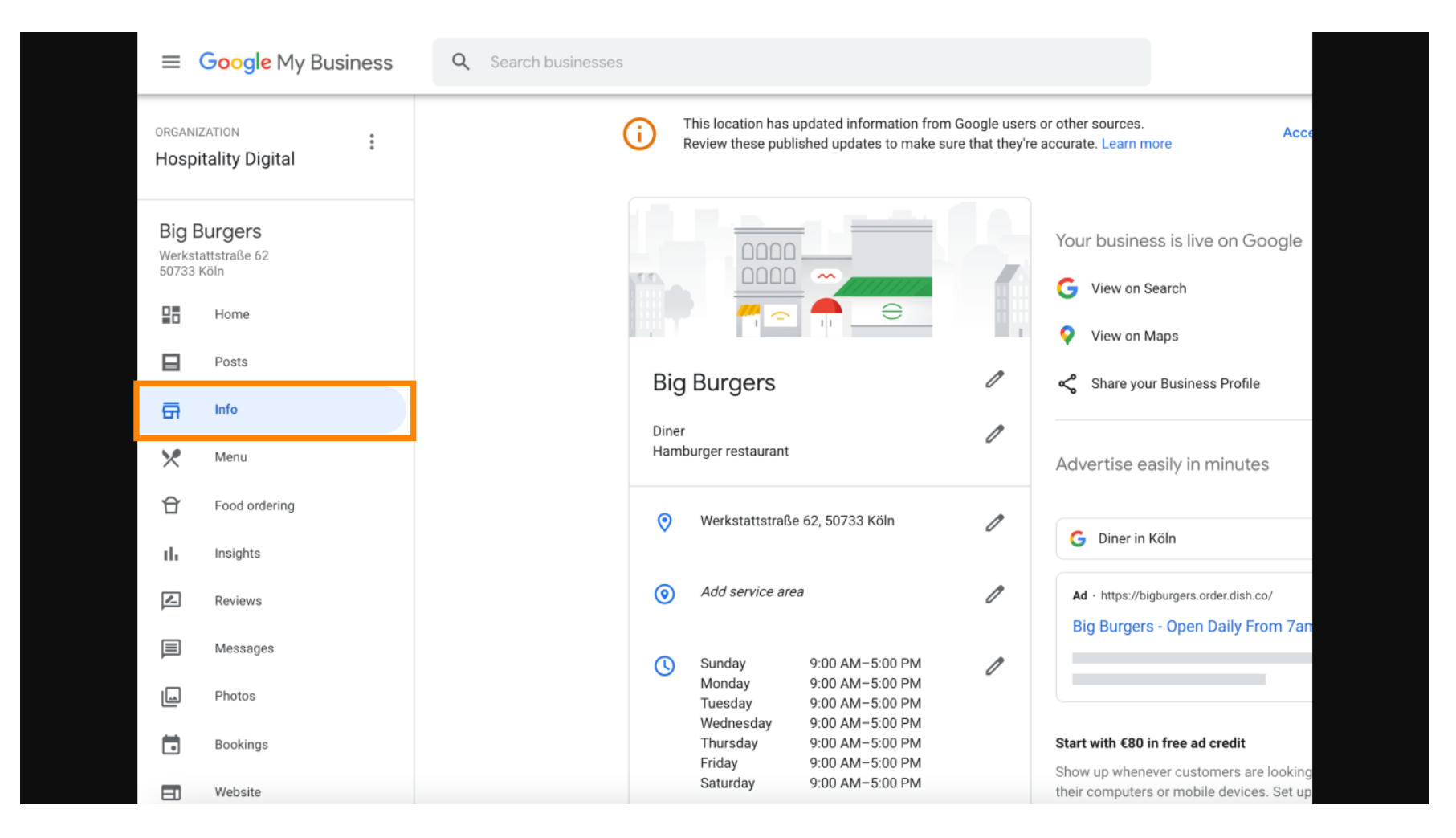

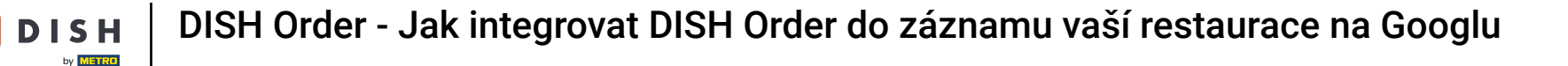

Posuňte se dolů, dokud se nedostanete k odkazům pro předběžnou objednávku, a kliknutím na ikonu tužky můžete odkazy pro objednávku přidat nebo odebrat.

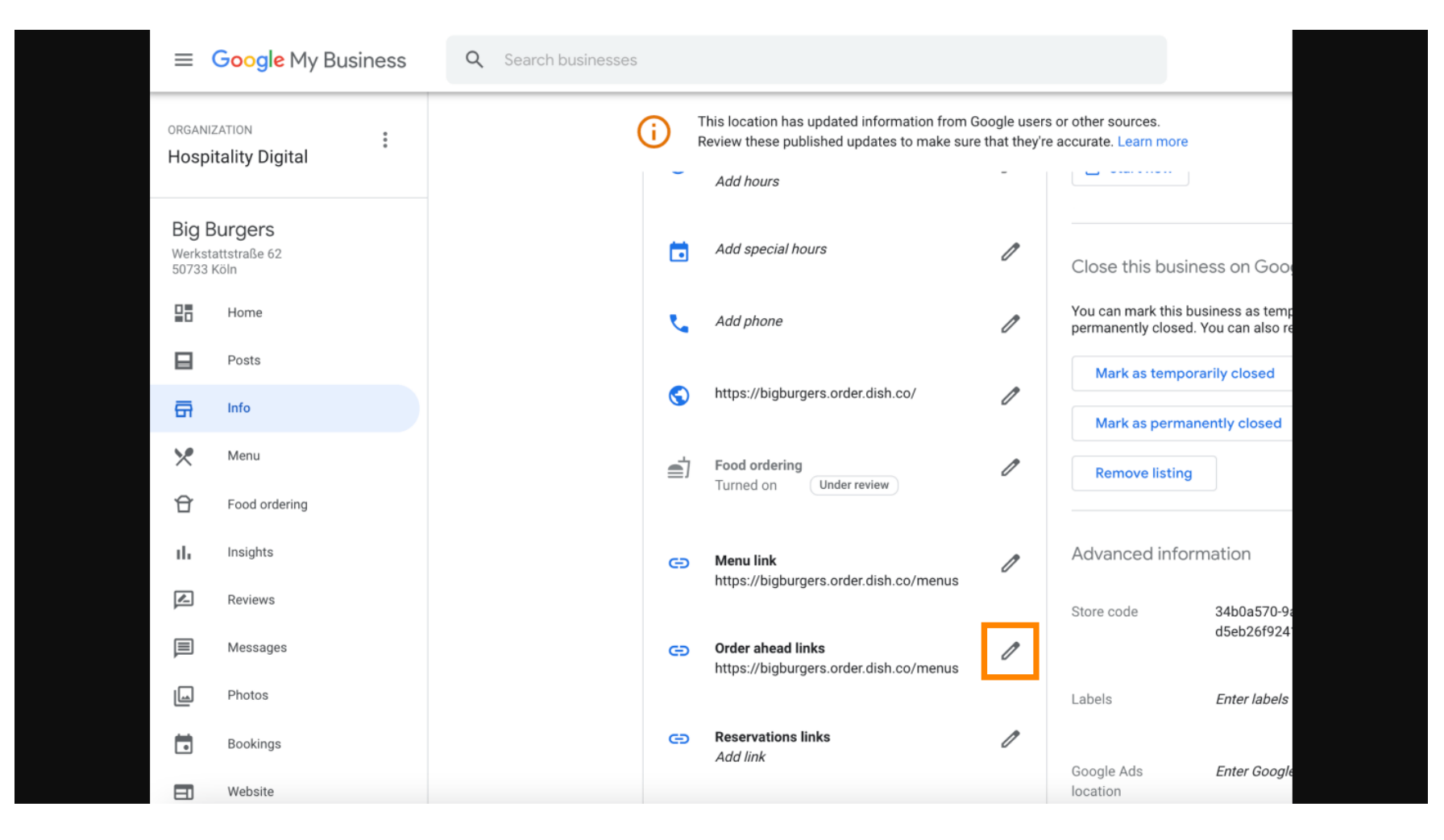

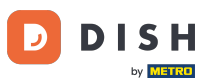

## • Vložit dříve zkopírovaný text URL adresa vaší webové stránky pro objednávky DISH zde.

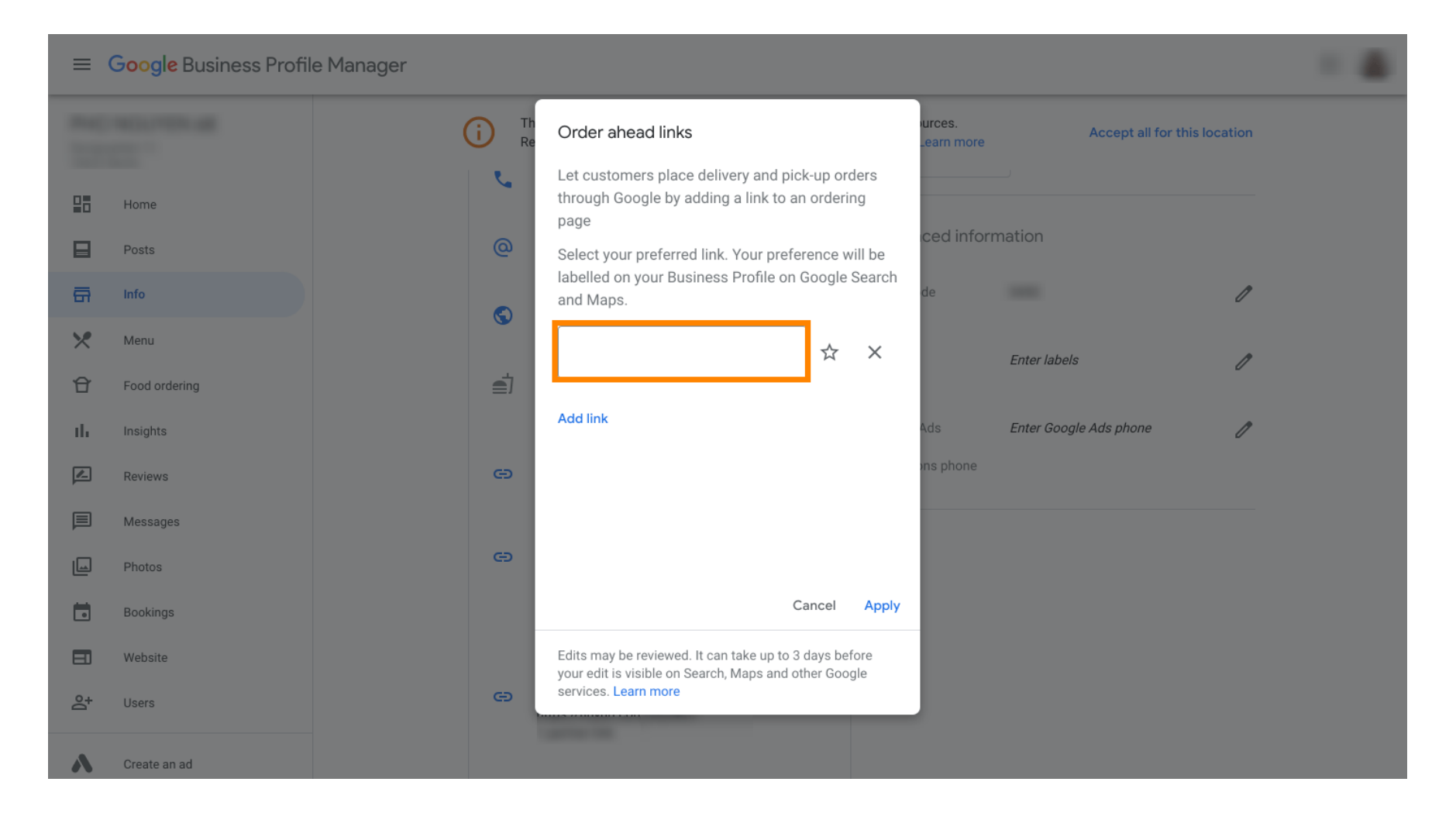

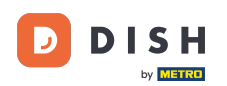

Nezapomeňte odkaz preferovat kliknutím na hvězdičku. Poznámka: Odkaz bude hostům viditelný jako preferovaný odkaz dané restaurace.

| =   | Google My Business |            |                                                                                                    |                              |                        |              | - 4 |  |
|-----|--------------------|------------|----------------------------------------------------------------------------------------------------|------------------------------|------------------------|--------------|-----|--|
|     |                    |            | Order ahead links                                                                                       | urces.<br>Learn more         | Accept all for th      | nis location |     |  |
| 28  | Home               | <u>v</u> . | Let customers place delivery and pick-up orde<br>through Google by adding a link to an ordering<br>page | ers <b>Iove listing</b><br>g |                        |              |     |  |
|     | Posts              | @          | Select your preferred link. Your preference will                                                        | ll be ced info               | rmation                |              |     |  |
| ā   | Info               |            | and Maps.                                                                                               | de                           |                        | 0            |     |  |
| ×   | Menu               | Ô          | https://bigburgers.order.dish.co/                                                                       | ×                            |                        |              |     |  |
| Ĥ   | Food ordering      | <b>_</b>   |                                                                                                    |                              | Enter labels           | 0            |     |  |
| il. | Insights           |            | Add link                                                                                                | Ads                          | Enter Google Ads phone | I            |     |  |
|     | Reviews            | Θ          |                                                                                                    | ons phone                    |                        |              |     |  |
| P   | Messages           |            |                                                                                                    |                              |                        |              |     |  |
|     | Photos             | e          |                                                                                                    |                              |                        |              |     |  |
|     | Bookings           |            | Cancel                                                                                                  | Apply                        |                        |              |     |  |
|     | Website            |            | Edits may be reviewed. It can take up to 3 days befor                                                   | re                           |                        |              |     |  |
| °0+ | Users              | G          | services. Learn more                                                                                    |                              |                        |              |     |  |
|     | Courts are ad      |            |                                                                                                    |                              |                        |              |     |  |
|     | Create an ad       |            |                                                                                                    |                              |                        |              |     |  |

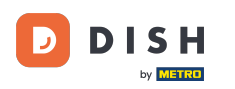

## Proces dokončete kliknutím na tlačítko Použít.

| =       | Google My Business |                                                      |                                                               |                      |                        |              |  |
|---------|--------------------|------------------------------------------------------|---------------------------------------------------------------|----------------------|------------------------|--------------|--|
|         |                    | (i) Th<br>Re Order ahead links                       |                                                               | urces.<br>.earn more | Accept all for th      | nis location |  |
|         | Home               | Let customers place<br>through Google by ac          | delivery and pick-up orders<br>Iding a link to an ordering    | ove listing          |                        |              |  |
| ⊟       | Posts              | Select your preferred                                | link. Your preference will be                                 | ced inform           | nation                 |              |  |
| ā       | Info               | labelled on your Busi<br>and Maps.                   | ness Profile on Google Search                                 | de                   |                        | I            |  |
| ×       | Menu               | https://bigburgers.                                  | order.dish.co/ 🗶 🗙                                            |                      | Enter labels           | n            |  |
| Û       | Food ordering      | Preferred link                                       |                                                               |                      |                        | 0            |  |
| th      | Insights           | Add link                                             | 4                                                             | Ads                  | Enter Google Ads phone | 0            |  |
| Z       | Reviews            | e                                                    | л                                                             | ns phone             |                        |              |  |
|         | Messages           |                                                      |                                                               |                      |                        |              |  |
|         | Photos             | Θ                                                    |                                                               |                      |                        |              |  |
|         | Bookings           |                                                      | Cancel Apply                                                  |                      |                        |              |  |
|         | Website            | Edits may be reviewed.<br>vour edit is visible on Se | t can take up to 3 days before<br>arch, Maps and other Google |                      |                        |              |  |
| <u></u> | Users              | e services. Learn more                               |                                                               |                      |                        |              |  |
|         | Create an ad       |                                                      |                                                               |                      |                        |              |  |
|         |                    |                                                      |                                                               |                      |                        |              |  |

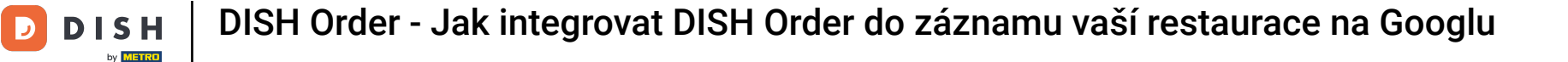

### Ujistěte se, že je zapnutá možnost objednávání jídla. Pokud ne, klikněte na ikonu tužky.

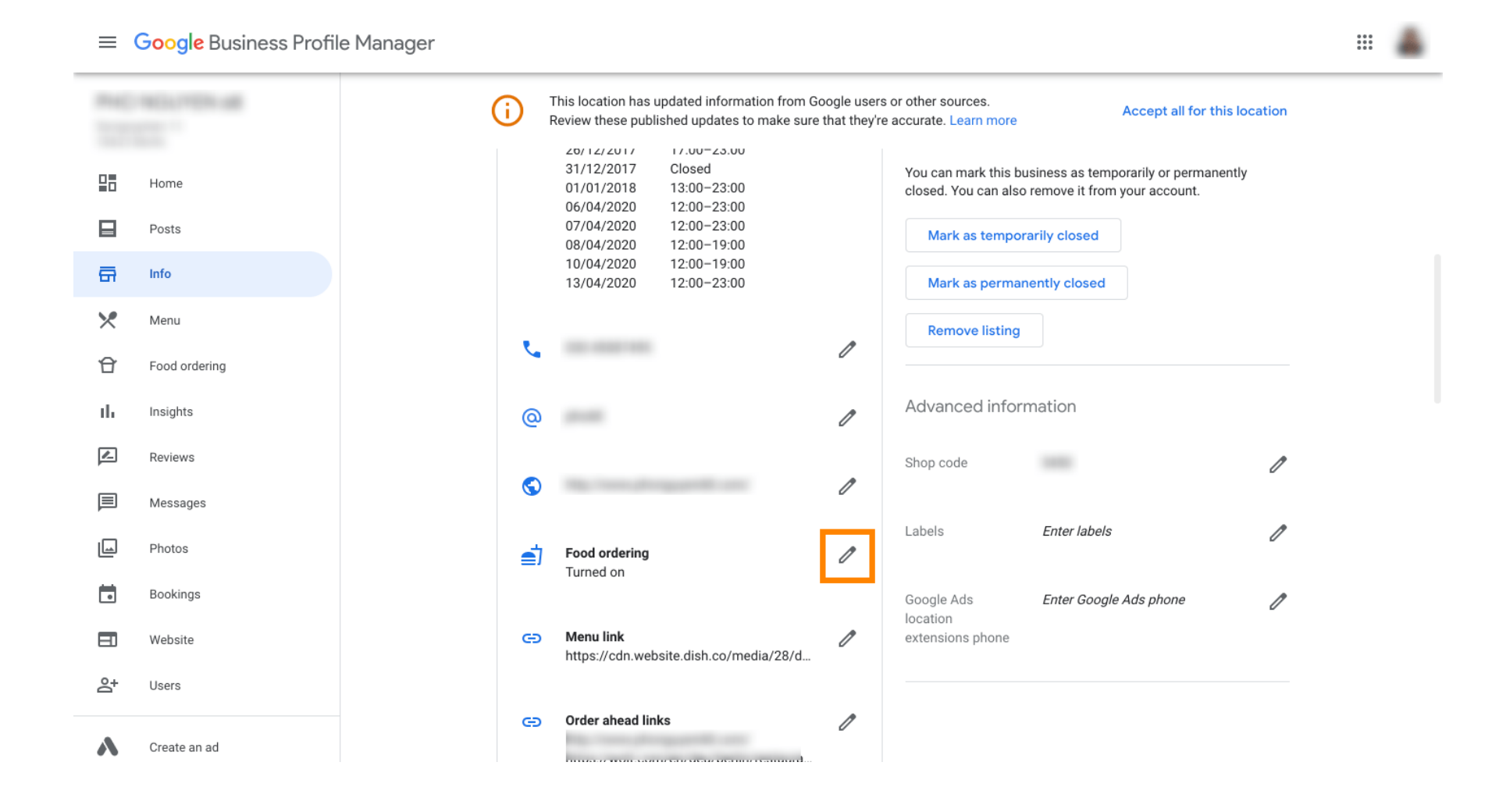

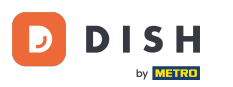

# • Nyní klikněte na vypínač pro aktivaci tlačítka objednávky.

|    | Google Business Profile I | Manager                                                                                                    |  |
|----|---------------------------|----------------------------------------------------------------------------------------------------|--|
|    |                           | This location has updated information from Google users or other sources.<br>Review these published updates to make sure that they're accurate. Learn more      |  |
|    | Home                      | 25/12/2017 Closed Close this business on Google A   26/12/2017 17:00-23:00 A A A   31/12/2017 Closed You can mark this business as temporarily or permanently A |  |
|    | Posts                     | Food ordering                                                                                                    |  |
| a  | Info                      | Let customers order pickup or delivery from your                                                                                                    |  |
| ×  | Menu                      | Assistant. Learn more k as permanently closed                                                                                                    |  |
| Ŷ  | Food ordering             | Accept orders on Google                                                                                                    |  |
| th | Insights                  | Prefer not to work with a specific partner?                                                                                                    |  |
|    | Reviews                   | Cancel Apply                                                                                                    |  |
|    | Messages                  | de de de de de de de de de de de de de d                                                                                                    |  |
|    | Photos                    | your edit is visible on Search, Maps and other Google services. Learn more Enter labels                                                                         |  |
|    | Bookings                  | Turned on                                                                                                    |  |
|    | Website                   | Google Ads Enter Google Ads phone                                                                                                    |  |
| å+ | Users                     | https://cdn.website.dish.co/media/28/d                                                                                                    |  |
| ~  | Create an ad              | CO Order ahead links                                                                                                    |  |

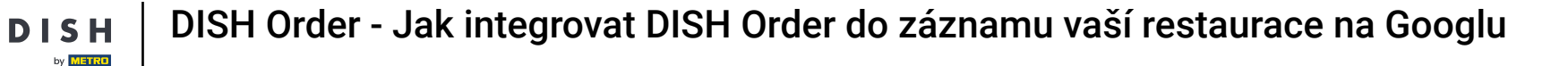

#### Potvrďte kliknutím na tlačítko Použít.

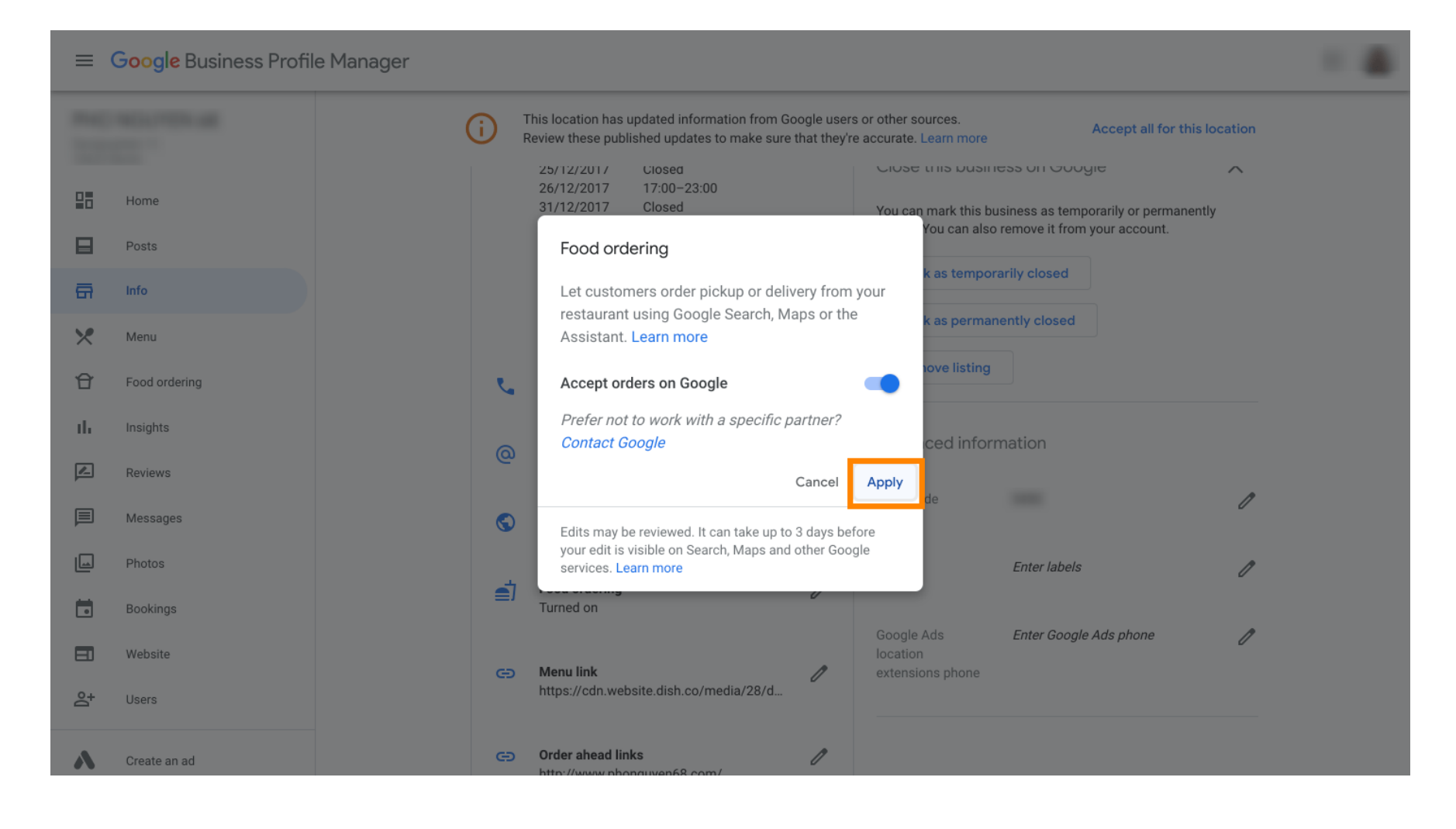

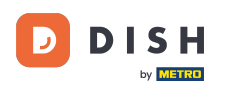

i

### Změnu musí zkontrolovat Google. Aktualizace může trvat několik minut.

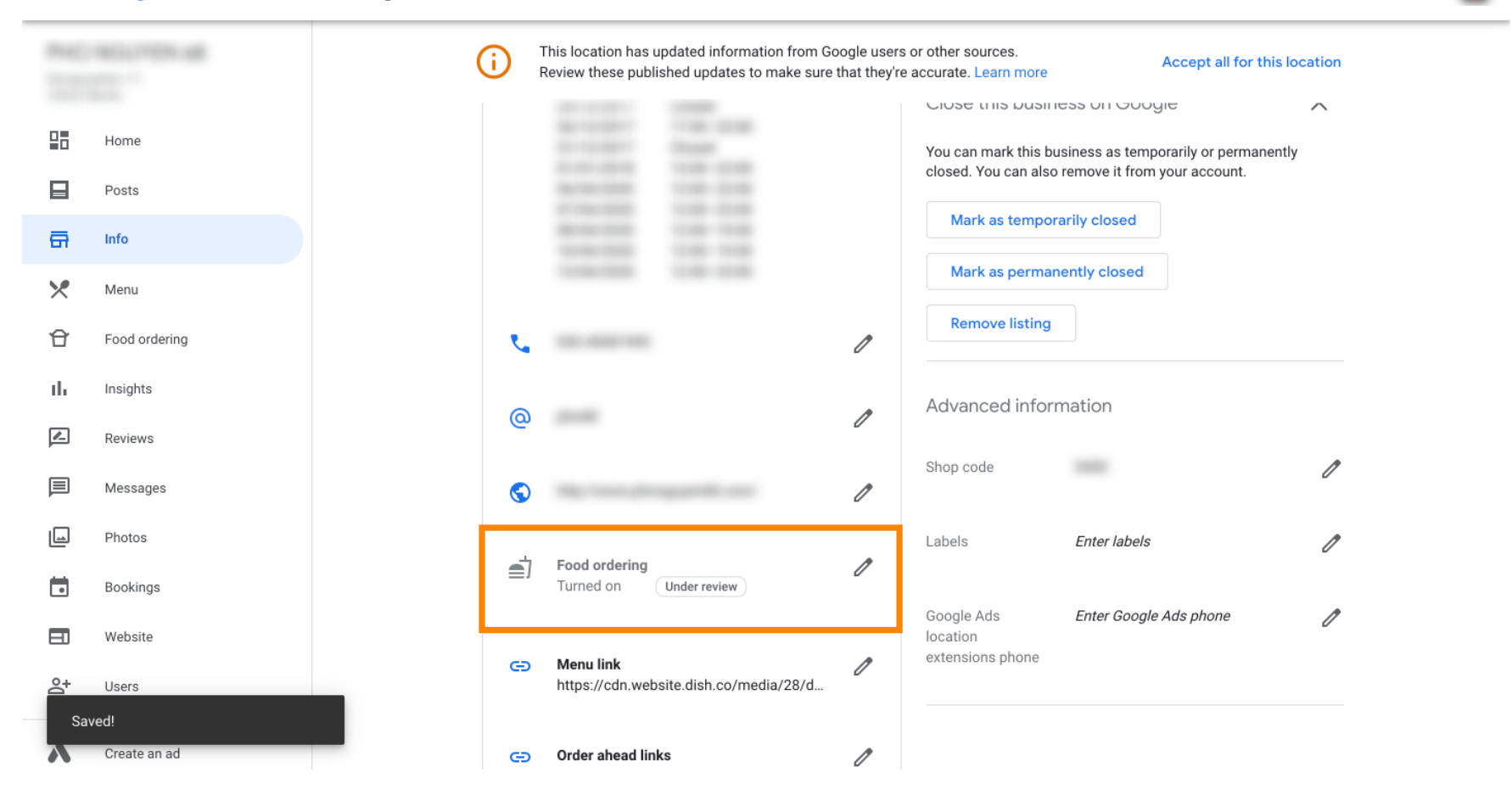

....

DISH Order - Jak integrovat DISH Order do záznamu vaší restaurace na Googlu

To je vše. Úspěšně jste integrovali DISH Order do záznamu vaší restaurace na Googlu.

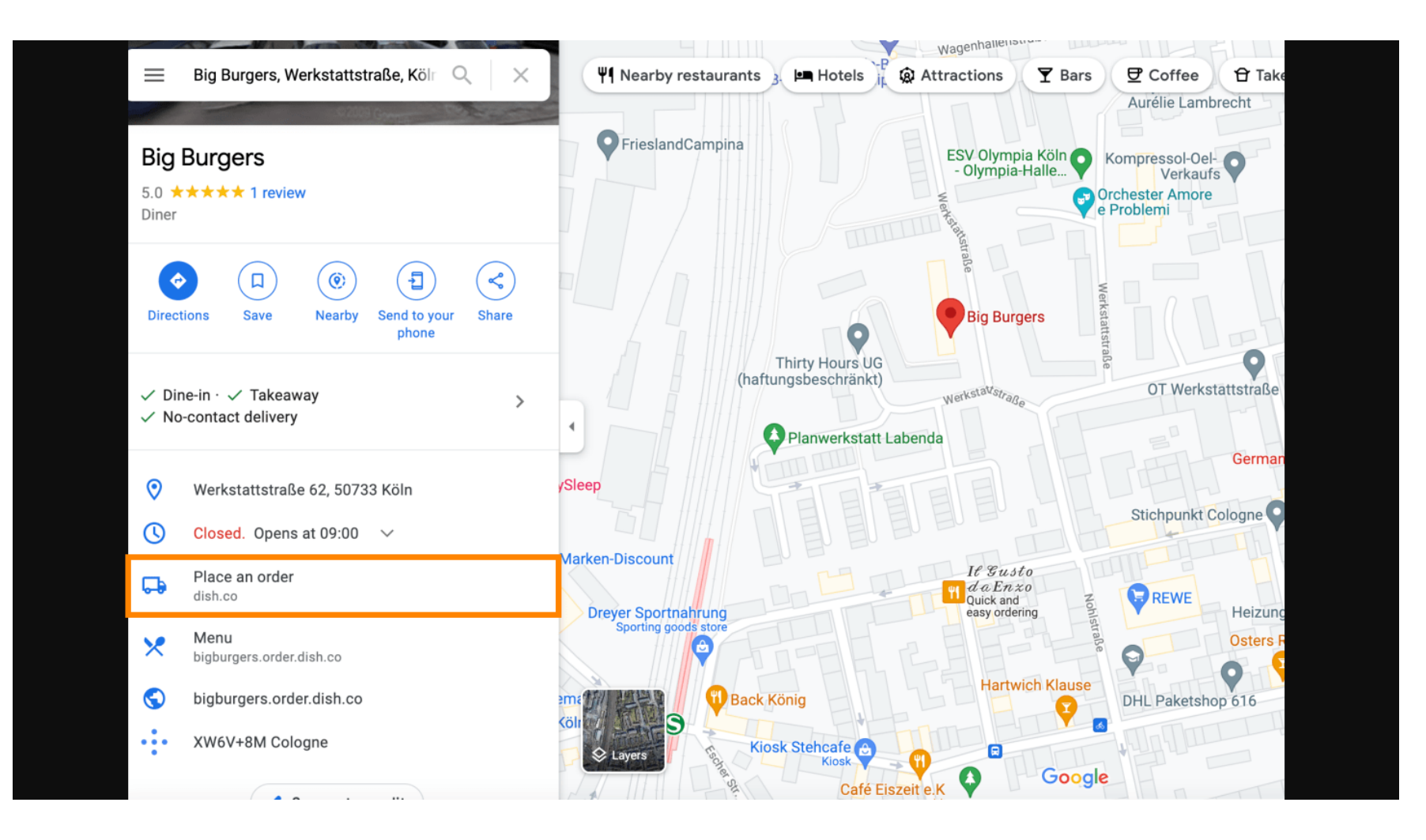

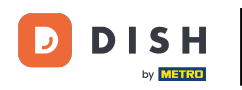

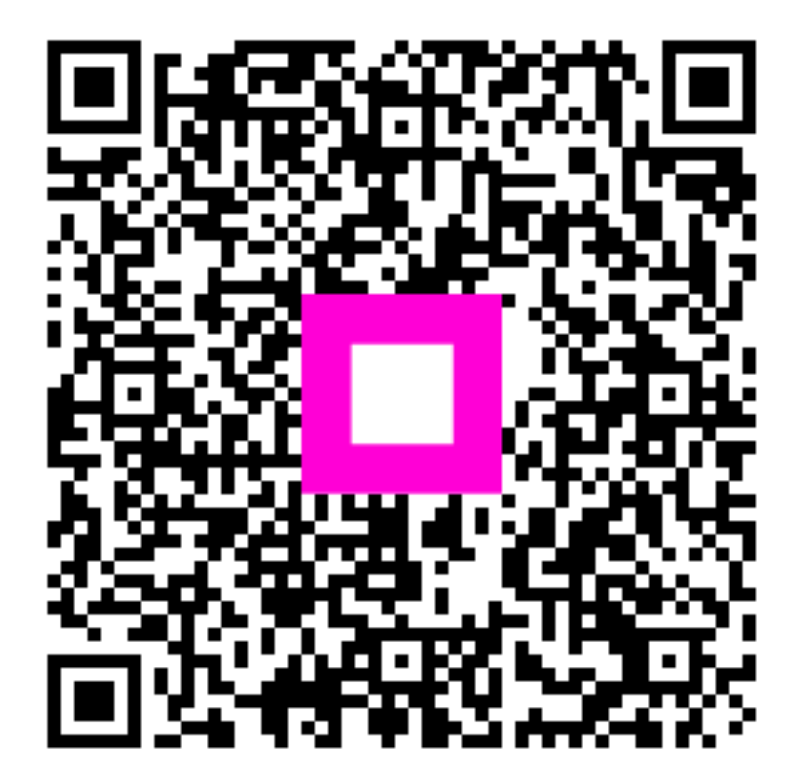

Naskenujte pro přechod do interaktivního přehrávače